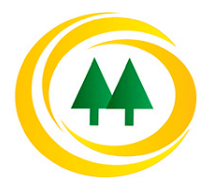

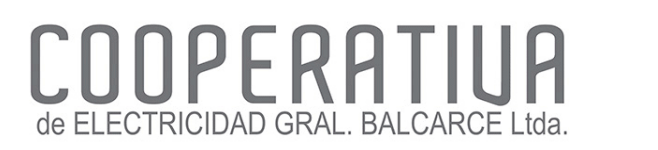

## PAGO DEL SERVICIO Red LINK

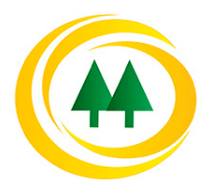

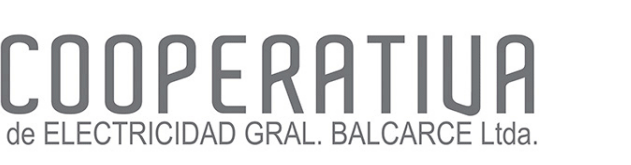

## **1. BUSCAR SERVICIO A PAGAR EN OPCION "PAGOS"**

Seleccioné la opción "Impuestos, Servicios y Tarjetas".

> Del desplegable escoja la opción "Agenda"

| 🕒 Banco Provincia                           | 🛚 Cerrar Sesión   Manual en L                                                                          | .ínea   Mensajes al Banco   🌲    |
|---------------------------------------------|----------------------------------------------------------------------------------------------------|----------------------------------|
| Inicio   Cuentas   Transferencias   Pagos D | EBIN Pagos Paquetes   Recargas   Tarjetas   e-Provincia   Inversiones   >>                             |                                  |
| Impuestos, Servicios y Tarjetas Pagos AF    | IP Venta de Pliegos Todo Pago Débitos Automáticos                                                      |                                  |
| Agenda                                      |                                                                                                    | PABLO                            |
| Pagar con Visa<br>Adhesión de Servicios     | Jueves 19 de Diciembre de 2019 - 09:44:32<br>Último acceso - Jueves 19 de Diciembre de 2019 - 09:29:38 | tenemos estas<br>recomendaciones |
| Consulta / Baja de Servicios Adheridos      | Paso 🔍 - 🔍 - 🌑                                                                                         | para vos!                        |
| Pagos Realizados                            |                                                                                                    | Débito                           |
|                                             | Pagar Volver                                                                                           |                                  |

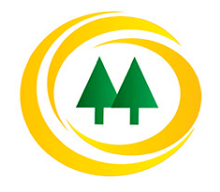

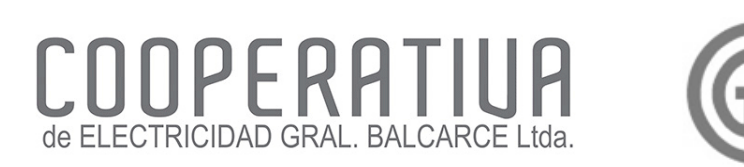

## 2. BUSCAR SERVICIO A PAGAR EN NUESTRA AGENDA

Tilde el casillero de selección de pago y presione "Pagar"

| Seleccione              | una Tarjeta de Débito:<br>Debitar de la cuenta: | CA - CUEN      | ARJETA DE DEBITO | D ▼<br>06,98            |              |   |
|-------------------------|-------------------------------------------------|----------------|------------------|-------------------------|--------------|---|
| Identificación          | Empresa                                         | Código/Usuario | Cuota            | Fecha de<br>Vencimiento | Importe      | • |
| T4 Prueba               | Cooperativa de<br>electricidad Gral<br>Balcarce | 001000000      | 019/12           | 17-01-20                | \$ 21.772,78 | 6 |
| Mastercard<br>Patagonia | Mastercard                                      |                |                  |                         |              | ( |
| sultados 1 - 2 de 2.    |                                                 |                |                  |                         |              |   |